## Denken Sie global – Kommunikation via Internet

Basierend auf meinen Artikel im FA 1 / 02 soll der Zugang zu Relais irgendwo in der Welt über das Internet mit ILINK und zurück näher erläutert werden .

Ausgelöst durch meinen Artikel kann man nun öfters deutsche Rufzeichen in diesem System beobachten. Die Kommentare dazu bewegen sich zwischen grenzenloser Begeisterung ( diejenigen, die keine oder nur eingeschränkte Funkmöglichkeiten haben) und nüchterner Betrachtung über den Sinn und Unsinn.

Die Zukunft wird uns die wahre Bedeutung zeigen.

Man sollte diese Möglichkeiten ruhig einmal näher ausprobieren und sich dieser Technologie nicht entziehen zumal nur geringe und leicht zu handhabende Voraussetzungen erforderlich sind.

Zuerst geht man auf die Internetseite (1) und lädt sich das (kostenlose) Programm ILINK.zip herunter.(gepackt .143KB)

Auf dem eigenen Rechner, der eine Soundkarte haben muss, wird dann das Programm zuerst in einen neue einzurichtenden Ordner abgelegt und dann entpackt. Danach sollten folgende Dateien enthalten sein:

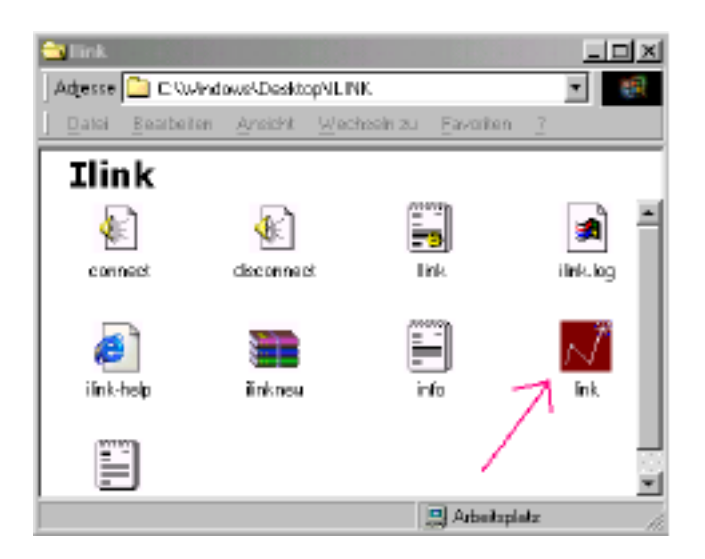

Beim ersten Start von ILINK öffnet sich ein Fenster in dem man das eigene <u>Rufzeichen</u> (Call) ohne Leerstellen eingeben muss.

Weiterhin sollte im nächsten Feld der Ort und Land eingetippt werden.

Als nächstens ist ein <u>Passwort</u> einzugeben das man sich auch notieren sollte.

| l need a few details before I begin                              | x                                                                                                    |
|------------------------------------------------------------------|----------------------------------------------------------------------------------------------------|
| CALLSIGN (NO SPACES!)                                            | You will be allocated an<br>index number by the<br>system. You can then be<br>contacted by DTMF from                               |
|                                                                  | any other on air link or<br>computer, using that<br>number. The number can<br>be found to the far right of<br>your callsign in the |
| CUXHAVEN - GERMANY                                               | directory screen. Graeme,<br>MOCSH.                                                                                                |
| CHOOSE A PASSWORD: (NO<br>ALSO - IT IS NEEDED TO ACC<br>QUOVADIS | SPACES) WRITE THIS DOWN<br>CESS THE SYSTEM.                                                                                        |
|                                                                  | 0K                                                                                                    |

Weiterhin sollte man eine kurze Vorstellung mit dem "INFO" Editor erstellen.

Hier stellt man sich zumindest mit Namen und dem QTH's vor, gibt eine kurze Beschreibung von Sich selst wie z.B nähere Ortsangaben, Geräte oder besondere Interessen ein. Nach einigen Verbindungen haben sie schnell eine Vorstellung, was andere OM's hier von sich geben.

Im Info- Editor sieht das dann so aus:

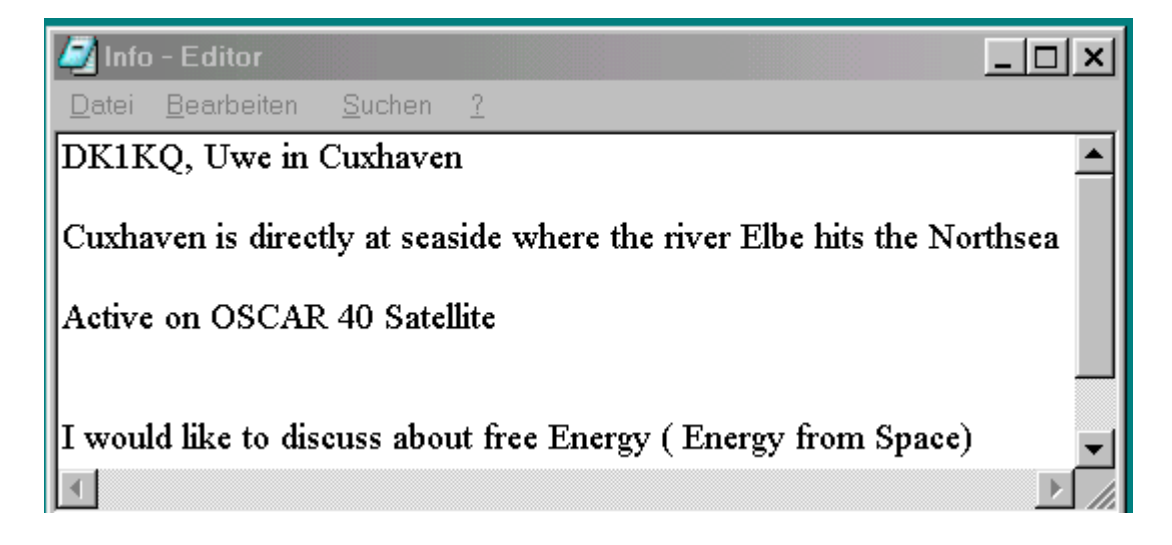

Wenn man eine Verbindung hergestellt hat, sieht das dann bei M0CSH wie folgt aus:

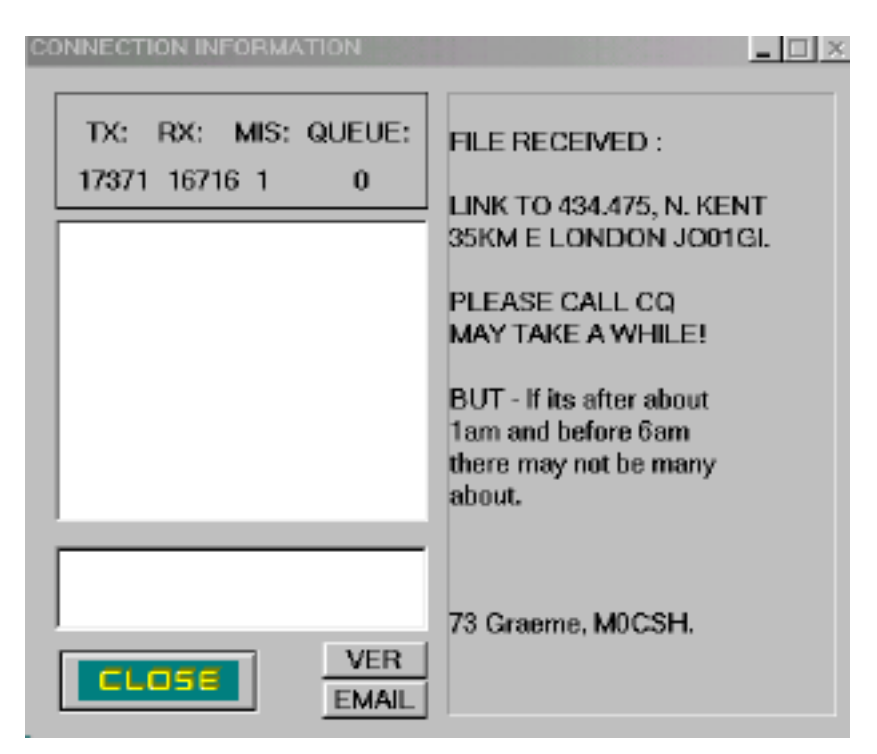

Oder so:

| CONNEC | TION IN | FORM/ | ATION        |                                                                                                    |
|--------|---------|-------|--------------|----------------------------------------------------------------------------------------------------|
| Тх     | RX:     | MIS:  | QUEUE:       | FILE RECEIVED :                                                                                                    |
| 25     | 245     | 0     | 0            | Welcome Internet Link to<br>VK2RMB in Sydney, Australia.                                                                                      |
|        |         |       |              | VK2RMB is located at Terry<br>Hills a suburb of Sydney located<br>about 10 Km north of the city and<br>services the northern beaches<br>area. |
| H      | _       | _     |              | VK2RMB is owned and<br>maintained by of the Manly<br>Warringah Radio Society.                                                                 |
|        | LOSE    |       | VER<br>EMAIL | lf you have audio or connection<br>problems see Links on<br>www.qsl.net/vk2jtp                                                                |

Es empfiehlt sich, **ausnahmsweise** auch einmal das "**Readfirs**t" zu lesen, in dem einige Tipps enthalten sind.

Weiterhin gibt es ein Setup File (mit dem Zahnrad im Icon)

Ändern Sie um Himmels willen nichts, bevor Sie nichts wissen was Sie damit anrichten!

Die folgende Einstellungen sind nur dann zu vorzunehmen , wenn Sie Probleme bei der "Normalen" Installation haben, wie zB. Bei der Nutzung einer "Firewall" und "Zone Alarm", Windows XT oder eines eigenen hauseigenen Netzes mit Router (3) haben.

Hier ein Beispiel mit einem Router. Die eigene Adresse ist hier 192.168.1.5 (fünfter Rechner am Router)

HKLM,%ICSACTIVE%,ILINK,,"192.168.1.5" <----- Ihre Internetadresse

Stellt sich heraus, dass man nach dem anklicken an einen Repeater keinen Anschluß herstellen kann, so sollte man folgende Einstellungen im Setup machen oder dies vom Konfigurationsprogramm "No Connections – Using Windows I.C.S?" automatisch vornehmen lassen(1):

HKLM,%ICSINSTALLED%\ILINK\0000 HKLM,%ICSINSTALLED%\ILINK\0000,Type,,"UDP" HKLM,%ICSINSTALLED%\ILINK\0000,Port,,"5198-5199" HKLM,%ICSINSTALLED%\ILINK\0000,Translation,,"NORMAL"

HKLM,%ICSINSTALLED%\ILINK\0000 HKLM,%ICSINSTALLED%\ILINK\0000,Type,,"TCP" HKLM,%ICSINSTALLED%\ILINK\0000,Port,,"**5200**" HKLM,%ICSINSTALLED%\ILINK\0000,Translation,,"NORMAL"

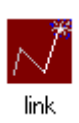

Sind dies Einstellungen vorgenommen worden, kann man das Programm durch anklicken des ILINK- Icons starten.

Es öffnet sich zunächst folgendes Fenster

| N Ready 🗙                                                      | Unter <u>U</u> TIL                                                                                                |
|----------------------------------------------------------------|----------------------------------------------------------------------------------------------------|
| <u>U</u> TIL <u>B</u> EGIN <u>E</u> ND <u>M</u> IN <u>I</u> NF |                                                                                                    |
| RECEIVE                                                        | Lassen Sie die Finger von den anderen<br>Eintragungen. Die Umschaltung der einzelnen<br>Server geht automatisch ! |
| iLINK                                                          | <u>E</u> DIT INFO.TXT FILE<br>Ändern der Info hier möglich<br><u>H</u> ELP / OPTIONS<br><u>E</u> XIT              |
|                                                                |                                                                                                    |

## ILINK SETUP

| ILINK SETUP                     |                          | ×                              |
|---------------------------------|--------------------------|--------------------------------|
| User setup                      | Server Setup             | 1                              |
| CALL DK1K0                      | Primary                  | aac-management.co.uk           |
| PWD FUNKEN                      | Backup 1                 | m0csh.d2g.com                  |
| DESC COARAVEN - GERMANT         | Backup 2                 | 144.132.132.251                |
| EMAIL                           | Backup 3                 | 24.0.45.63                     |
| DK1KQ@DARC.DE                   | Backup 4                 | none                           |
| -Server<br>aac-management.co.uk | DO NOT edit unless surel |                                |
| Force next server               | Goto WWW.A               | ACNET.NET for list of servers. |
|                                 | ОК                       |                                |

Klickt man auf <u>B</u>EGIN so öffnet sich ein weiteres Fenster In den 4 Spalten sind zu sehen:

|         | Rufzeichen   | QTH                              | Ortszeit     | #Index  |     |
|---------|--------------|----------------------------------|--------------|---------|-----|
| REFRESH | 2 MINS. SERV | /ER aac-management.co.uk (1) PAC | KET=2 (OK)   |         | ×   |
|         | CALLSIGN     | LOCATION                         | LOCAL TIME   | #INDEX  |     |
| TOTAL:  | EASEE-L      | <29.600 WWW.EA8EE.ES.FM>         | [ON 14:40]   | 3160    | •   |
| 46      | MOCSH-L      | BLUEBELL HILL.KENT CO CO         | [ON 14:33]   | 1001    |     |
|         | K5WH-L       | HOUSTON, TX COMPAG ARC           | [BUSY 08:4   | 6] 4481 |     |
|         | N7WGR-L      | TACOMA, WA USA                   | [ON 06:34]   | 3304    |     |
|         | G00PD-L      | S HAMPSHIRE/ISLE OF WIGHT        | [ON 14:37]   | 1515    |     |
|         | K6IRF-L      | CLAREMONT, CALIFORNIA            | [ON 06:38]   | 3369    |     |
|         | GOWZL-L      | 70CMS 2M X-BAND BURNLEY          | [ON 14:35]   | 1061    |     |
|         | KB5MBK-L     | MIDLAND, TEXAS USA               | [ON 08:39]   | 5225    |     |
|         | W1CDM-L      | SAN DIEGO, CA (WA6SYN-R)         | [ON 06:39]   | 1314    |     |
|         | G40BF-L      | SHEFFIELD                        | [ON 14:43]   | 2282    |     |
|         | N4UXY-L      | MOBILE ALABAMA GATEWAY US        | [ON 08:38]   | 3003    |     |
| INDEX:  | WB2REM-L     | <10 MTR FM 29.6>BEAMING NA       | A [ON 09:46] | 1471    |     |
| 1000    | G4CDY-L      | HAPPY NEW YEAR> PURLEY UK        | [ON 14:40]   | 3073    |     |
| 1598    | W9JCM-L      | SILVER SPRINGS NEVADA            | [ON 06:41]   | 4107    | 665 |
|         | GB3BN-L      | BRACKNELL REPEATER (UK)          | [ON 14:33]   | 2481    |     |
|         | VK2RMB-L     | REPEATER, SYDNEY (AUS)           | [ON 01:41]   | 1316    |     |
| 50      |              |                                  |              |         |     |
|         |              |                                  |              |         | 100 |
|         | GU3XJC       | NR CARDIFF WALES UK              | [BUSY 14:3   | 9] 5392 |     |
| AD AD T | AD4NK        | TENNESSEE                        | [ON 08:44]   | 5428    | 222 |
| HBURT   | GUBAN        | WORCESTER UK                     | EUSY 14:4    | 1 5397  |     |
| DOD     | GUBUSU       | Barry, South Wales.              | EUSY 14:4    | ej 1332 |     |
| внк     | KB80GT       | WYOMING.MICHIGAN.USA             | [ON 11:07]   | 1598    | 1   |
|         | G3USE        | HEYSHAM NW LANCS UK              | [ON 14:42]   | 3341    | Υ.  |

Rufzeichen mit einem folgenden L wie z.B VK2RMB-L s.ind Relais (LINK am Internet) Dies sind meistens 2m oder 70cm Relais.Es gibt auch 10m Relais, (EA8EE-L) die nicht von DO- Lizenzen benutzt werden (sollen ? dürfen?)

Weiterhin findet man Rufzeichen die den Anhang "L" nicht haben und sich als mögliche Direktkontakte anbieten.

Unter den Rufzeichen sollte nun auch das eigene Rufzeichen aufgeführt sein. (wenn nicht, siehe unter "Fehlermöglichkeiten , Ursachen und Beseitigung")

Sofern die Rufzeichen nicht rot markiert sind, (auch an "Busy"zu erkennen") kann man das entsprechende Call klicken.

Die zum Rufzeichen gehörende Nummer erscheint nun im Fenster "Index". Mit dieser DTMF- Nummer wird das Rufzeichen identifiziert und im Internet gewählt.

Mit ABORT kann man das Fenster schließen.

Das Feld BAR ermöglicht die Sperrung eines Rufzeichens und wird vor Allem vom Sysops benutzt, wenn er dies für erforderlich hält um einen Missbrauch (unflätige Bemerkungen ect.) zu stoppen. Möchte man nun eine Verbindung starten, so klickt man auf das entsprechend Rufzeichen und dann auf das Feld "GO".

Jetzt öffnet sich erneut das schon vorher bekannte Fenster und nun erscheint das Rufzeichen der Gegenstation über dem Wort "RECEIVE"

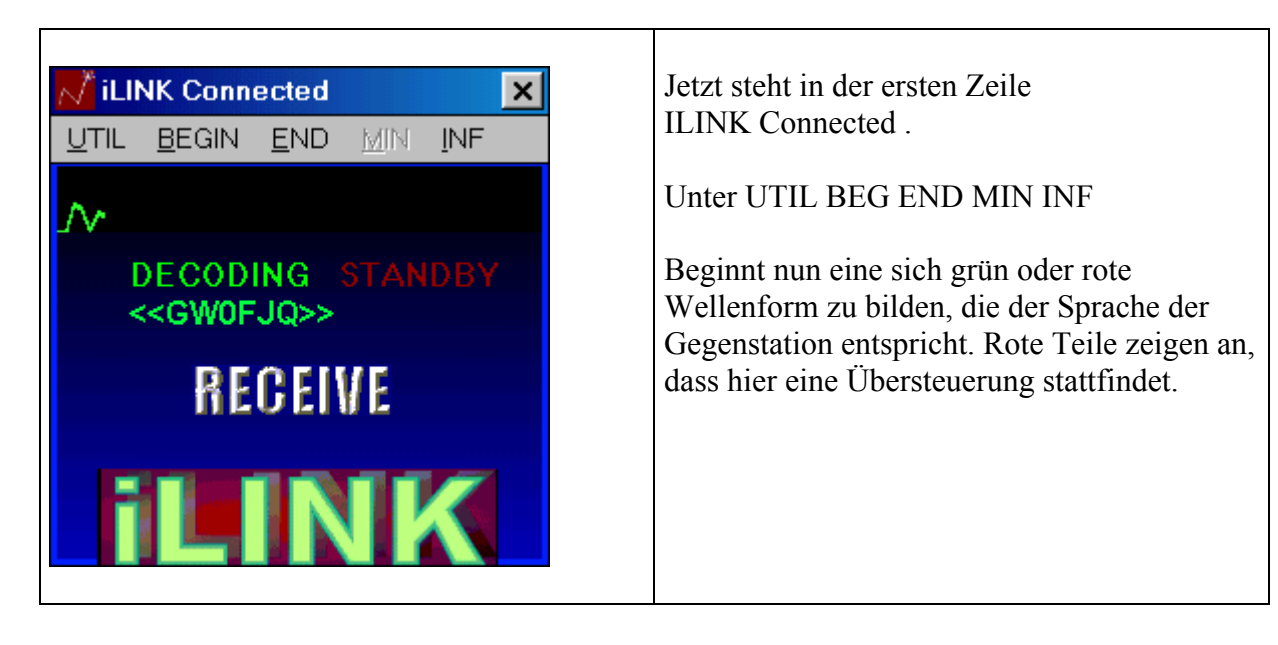

Achtung!

Sollte die erste Zeile mit dem Wort "Ready" oder ILINK Connected . statt mit Blau in Grau hinterlegt sein,

so schließen Sie das große Fenster (wo die Rufzeichen aufgeführt sind) durch anklicken von "ABORT".

Wenn Sie jetzt auf die Leertaste drücken, sollte sich das Wort "Receive" in "Transmit" umwandeln und wenn Sie sprechen, sollte das Oszillogramm im Rhythmus Ihrer Stimme von links nach rechts laufen. Dabei sollten sich keine oder wenig rote Flanken oder Spitzen bilden.

Jetzt rufen Sie z.B CQ oder sprechen einen OM direkt mit dem Rufzeichen an. Bei der Gegenstation wird nun Ihr (vorher editiertes) Info – Fenster geöffnet und der Gesprächspartner weiss dann schon einmal wie der Name und das QTH ist oder das was in diesem File eingegeben wurde.

Wird man selbst angerufen, geschieht das natürlich in umgekehrter Richtung.

Jetzt steht einer Unterhaltung nichts mehr im Wege.

## Fehlermöglichkeiten, Ursachen und Beseitigung

1. Eigenes Rufzeichen nicht in der Liste

Warten sie bis der Server einen erneuten Update nach 2 Minuten macht. Ist dann immer noch nicht Ihr Rufzeichen sichtbar, müssen Sie erneut Ihr Setup durchführen

## 2. Zerhacktes NF - Signal

Leider kann es auch vorkommen, dass die Sprache beim Empfang oder bei der Gegenstation zerstückelt ankommt.

Unterbrechungen beim Empfang sind meistens die zu große Lautstärke bei der Gegenstation (rote Spitzen oder Flanken im Audio, achten Sie auch bei Ihrer Sprechweise darauf, dass dies nicht zu oft vorkommt. Dagegen hilft nur einen geringere Verstärkung am Mikrofoneingang, leiser sprechen oder eine kleine Schaltung mit einem SSM2165-1 (3)

Ein weiteres Problem kann die eigene Soundkarte sein. Ein Adressen - Konflik ist hier die mögliche Ursache, die das NF- Signal zerhackt.(Interrupts?) Die Einstellungen der Soundkarte muss überprüft werden.

Ebenfalls kann eine Ursache darin liegen, wenn mehrere Programme gleichzeitig geöffnet sind und der Rechner nicht schnell genug ist.

Weiterhin kann das Internet selbst der Verursacher sein.

Besonders oft sind solche Unterbrechungen nach Japan zu beobachten.(Echo)

- 3. Nix geht mehr
  - Lesen Sie erneut "Read First" und nehmen Sie die vorgeschlagenen Änderungen im Setup vor.
  - Beachten Sie die Hinweise für "Firewalls" und "Internet Connection Sharing" (ICS).

Bei Windows XT muß die interne Firewall deaktiviert werden

- Kontrollieren Sie UDP und TCP Einstellungen (siehe Oben rot markiert)
- Überprüfen Sie die Einstellungen am Rooter (Adressenfreigabe) Die IP Adresse ist die Adresse mit der Ihr Rechner in das Internet geht
- Wenn Alles nichts hilft, starten Sie einen erneuten Setup
- Holen Sie sich das Programm zum Konfigurieren der Ports 5198 5199 UDP von (1)

Viel Erfolg und awdh über ILINK

- (1) <u>www.aacnet.net</u>
- (2) Siehe FA 1 / 2 Seite 10-13
- (3) Siehe FA 1 / 02 Seite 34